## **Adjust Perpetual Inventory Records**

The Inventory Quantity Adjustment window allows users to adjust their inventory records.

| Transactions       | DR | CR    | Subsidiary Records<br>Updated | General Ledger<br>Updated |
|--------------------|----|-------|-------------------------------|---------------------------|
| Cost of Goods Sold | \$ | or \$ |                               | $\checkmark$              |
| Inventory          | \$ | or \$ | $\checkmark$                  | $\checkmark$              |

*QBO* keeps track of cash and checks received in the Payments to Deposit or Undeposited Funds Account. Money is kept in the fund until it is deposited into the bank. Electronic payments are kept track of in whichever cash account receives the electronic payment from the customer (checking, savings. etc.).

## **Quick Reference Table**

| Step | Box or Other Location                   | Procedure                                                                                                    |
|------|-----------------------------------------|----------------------------------------------------------------------------------------------------|
| A    | QBO Home Page                           | Click the + New button → Inventory qty adjustment (in the Other category) to open the Inventory Quantity Adjustment window. |
| B    | Adjustment date                         | Accept default date or change.                                                                                              |
| C    | Reference no.                           | Accept default adjustment number or change.                                                                                 |
| D    | Inventory adjustment<br>account         | Select the general ledger account to be adjusted for the inventory quantity adjustment.                                     |
| B    | Product                                 | Select the item to be adjusted.                                                                                             |
| F    | New Qty                                 | Enter the correct quantity.                                                                                                 |
| G    | Various                                 | Repeat steps E and f for each inventory item being adjusted.                                                                |
| H    | Inventory Quantity<br>Adjustment window | Verify the information entered.                                                                                             |
| 0    | Save options                            | Save the inventory quantity adjustment and close the window.                                                                |

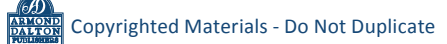

## Adjust Perpetual Inventory Records

## **QBO** windows

| _ |                 |                    |                      |                            |   |
|---|-----------------|--------------------|----------------------|----------------------------|---|
|   | CUSTOMEDS       | VENDODS            | EMDLOVEES            | OTHER                      |   |
|   | Involce         | Expense            | Pavroll              | Bank deposit               |   |
|   | Receive payment | Check              | Single time activity | Transfer                   |   |
|   | Estimate        | BIII               | Weekly timesheet     | Journal entry              |   |
|   | Credit memo     | Pay bills          |                      | Statement                  |   |
|   | Sales receipt   | Purchase order     |                      | Inventory qty adjustment 🕕 | A |
|   | Refund receipt  | Vendor credit      |                      | Pay down credit card       |   |
|   | Delayed credit  | Credit card credit |                      |                            |   |
|   | Delayed charge  | Print checks       |                      |                            |   |
|   |                 |                    |                      |                            | 1 |

| Adjustment date                 |     |             |             |         | Reference no. |   |
|---------------------------------|-----|-------------|-------------|---------|---------------|---|
| 01/30/2023                      |     |             |             |         | Ľ             | 7 |
| Inventory adjustment<br>account |     |             |             |         |               |   |
| 30400 Cost of Goods Sold V      |     |             |             |         |               |   |
| # PRODUCT                       | SKU | DESCRIPTION | QTY ON HAND | NEW QTY | CHANGE IN QTY |   |
|                                 |     |             |             | 3       | -             | Ô |
|                                 |     |             |             |         |               | 前 |
| Add Braz                        |     |             |             |         |               |   |
| Add lines Clear all lines       |     |             |             |         |               |   |
| Memo                            |     |             |             |         |               |   |
|                                 |     |             |             |         |               |   |
|                                 |     |             |             |         |               |   |
|                                 |     |             |             |         |               |   |
|                                 |     |             |             |         |               |   |
|                                 |     | Privacy     |             |         |               |   |
|                                 |     | Privacy     |             |         |               |   |
|                                 |     | Privacy     |             |         |               |   |
|                                 |     | Privacy     |             |         |               |   |
|                                 |     | Privacy     |             |         |               |   |
|                                 |     | Privacy     |             |         |               |   |
|                                 |     | Privacy     |             |         |               |   |

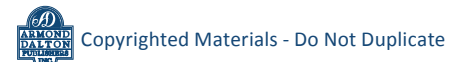